## What is DegreeWORKS?

Academic advising tool designed to assist you in reviewing your degree progress, identifying courses you have completed and what courses you still need in order to fulfill your degree requirements.

## Where do I find DegreeWORKs?

## ▶ 1. Log onto: <u>https://websmart.smccd.edu/</u> using your G#00 and password

|     | WebSMART                                                                                                    | Cañada College                                                                                                    | College of San Mateo                                                                                                    | Skyline                                               | _                                      |
|-----|----------------------------------------------------------------------------------------------------|----------------------------------------------------------------------------------------------------|----------------------------------------------------------------------------------------------------|-------------------------------------------------------|----------------------------------------|
| Hom | e Student Financial Aid Faculty Employe                                                                                                    | e Finance Advisor :                                                                                                    | Services My Profile                                                                                                    |                                                       |                                        |
|     | Student Services                                                                                                    |                                                                                                    |                                                                                                    | RET                                                   | URN TO MENU SITE MAP                   |
|     |                                                                                                    |                                                                                                    |                                                                                                    |                                                       |                                        |
|     | Registration<br>Check your registration status. Add or drop classes. Select                                                                                                    | variable units. Display vour cla                                                                                                    | sss schedule. Display and Pay student fees                                                                                                    |                                                       |                                        |
|     | Registration<br>Check your registration status. Add or drop classes. Selec<br>Student Records<br>View holds on your record. Display your grades for a term<br>DegreeWorks                                                                                                    | variable units. Display your cla                                                                                                    | iss schedule. Display and Pay student fees<br>f an official transcript. View an unofficial tri                                                                 | s<br>anscript. Review student fees and payments. Vier | w enrollment verification information. |
| N   | Registration<br>Check your registration status. Add or drop classes. Selec<br>Student Records<br>View holds on your record. Display your grades for a term<br>DegreeWorks<br>DegreeWorks is a web-based tool to help students and co                                                                                          | variable units. Display your cla<br>or request and check status of<br>unselors monitor progress towa                                  | ass schedule. Display and Pay student fees<br>f an official transcript. View an unofficial tri<br>ard degree and certificate completion.                       | anscript. Review student fees and payments. Vier      | w enrollment verification information. |
|     | Registration<br>Acke your registration status. Add or drop classes. Selec<br>State Records<br>We holds on your record. Display your grades for a term<br>DegreeWorks<br>DegreeWorks<br>DegreeWorks a web-based tool to help students and co<br>S<br>Click here<br>Review the status of your financial aid applications; Check | variable units. Display your cla<br>or request and check status of<br>unselors monitor progress tow,<br>status of document requiremen | iss schedule. Display and Pay student fees<br>f an official transcript. View an unofficial tra<br>ard degree and certificate completion.<br>nts; Review loans, | anscript. Review student fees and payments. Vier      | w enrollment verification information. |

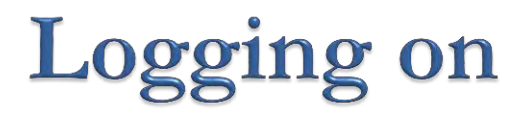

#### • 3. Click on this button to enter

| Edit View Favorites Tools Help                                                                                                    | <u>ල ව</u><br>බ බ                                                                         |
|----------------------------------------------------------------------------------------------------|-------------------------------------------------------------------------------------------|
| WebSMART Cañada College of San Mateo                                                                                                    | e                                                                                         |
| Sas Marto County Community Control De                                                                                                    | smict                                                                                     |
| )egreeWorks                                                                                                    | SITE MAP EXIT                                                                             |
| NEW!<br>DegreeWorks is a web-based tool to help students and counselors monitor progress toward degree and certificate completio                                                                                                    | n. DegreeWorks looks at the program requirements                                          |
| ound in the Cañada, CSM and Skyline catalogs and the coursework you have completed to produce an easy-to-read audit.<br>courses taken or proposed count toward program requirements. Checkboxes exist within each block to easily outline your co<br>• For more information about how DegreeWorks can help you meet your education goals click here: DegreeWorks FAQ | The audit is divided into block requirements of how<br>ompleted courses and requirements. |
| Click the button below to start your DegreeWorks session                                                                                                    |                                                                                           |
| DegreeWorks                                                                                                    |                                                                                           |
| ick                                                                                                    |                                                                                           |
|                                                                                                    | ▲ P* 鍵 all 中 511<br>2/21/                                                                 |

## Selecting a Goal & Major

Your goal and major are the information that you filled out on your college application, and they will appear on DegreeWORKs (DW) automatically.

| Degree                                                                                                    | Works                                                                                                    | Canal Port                                                                                                    | callege                                                                        | San bigan                                                                                                    | Skyling                                                                                                    |                                                                                                    |                                                                            |                                                               |
|----------------------------------------------------------------------------------------------------|----------------------------------------------------------------------------------------------------|----------------------------------------------------------------------------------------------------|--------------------------------------------------------------------------------|----------------------------------------------------------------------------------------------------|----------------------------------------------------------------------------------------------------|----------------------------------------------------------------------------------------------------|----------------------------------------------------------------------------|---------------------------------------------------------------|
| and the state of                                                                                                    | Back to WebSMAR                                                                                                    | 16                                                                                                    | 1                                                                              | Prin                                                                                                    | t                                                                                                    |                                                                                                    |                                                                            | Log Out                                                       |
| Find Student ID                                                                                                    | H 4 Hamo H                                                                                                    | + Goal Plajor<br>+ AA - D490                                                                                                    | Interdisciplinary                                                              | Last Audit<br>/ Stu 11/07/2012                                                                                                    | Last Refresh<br>09/03/2012 #t 12:00 am                                                                                                    | 0                                                                                                    |                                                                            |                                                               |
| Worksheets E                                                                                                    | d Plan Notes                                                                                                    | Petitions GPA Cale                                                                                                    | 2-                                                                             |                                                                                                    |                                                                                                    |                                                                                                    |                                                                            |                                                               |
| Worksheets >                                                                                                    | Student View                                                                                                    | · Viene S                                                                                                    | ation and (*1216-                                                              | Process Rew                                                                                                    | Class History                                                                                                    |                                                                                                    |                                                                            |                                                               |
| What If                                                                                                    |                                                                                                    |                                                                                                    |                                                                                | Degree                                                                                                    | Norks Production                                                                                                    |                                                                                                    |                                                                            |                                                               |
|                                                                                                    | Student View AE                                                                                                    | 403029 at of 11/07/2012 at                                                                                                    | t 17:04                                                                        |                                                                                                    |                                                                                                    |                                                                                                    |                                                                            |                                                               |
| Complete                                                                                                    | Student                                                                                                    | Alforja, Melesa Rivera                                                                                                    |                                                                                |                                                                                                    | Grisal                                                                                                    | Associate in Arts                                                                                                    |                                                                            |                                                               |
| Complete except                                                                                                    | 10                                                                                                    | 600745615                                                                                                    |                                                                                |                                                                                                    | Culleon .                                                                                                    | Canada College                                                                                                    |                                                                            |                                                               |
| for classes in-                                                                                                    | Catalog Rights                                                                                                    | Academic Year 2011-2012                                                                                                    |                                                                                |                                                                                                    | Phagor                                                                                                    | D490 Interdacipk                                                                                                    | nary Studies                                                               |                                                               |
| Partially                                                                                                    | Institutional GPA                                                                                                    | 0.00                                                                                                    |                                                                                |                                                                                                    | Concentration                                                                                                    | 491C SociaBBehi                                                                                                    | avioral Sciences:UC                                                        |                                                               |
| completed - see<br>counselor<br>Not Complete<br>Courses<br>transferred IN<br>from outside                                       | NOTE: If you are se                                                                                                    | eking a Transfer Major (                                                                                                    | to a four year                                                                 | University, go to www                                                                                                    | v assistory for specific to                                                                                                    | atisfer requireme                                                                                                    | nts and see a Co                                                           | unselor                                                       |
| Completed - see<br>counselor<br>Not Complete<br>Courses<br>transferred IN<br>from outside<br>colleges<br>Any course<br>number   | NOTE: If you are so                                                                                                    | eeking a Transfer Major !<br>equirements 2375                                                                                                    | to a four year                                                                 | University, go to www.                                                                                                    | v absist.org fo <del>r specific tra</del><br>Jegnes Progress                                                                                                    | ansfer requireme                                                                                                    | ints and see a Co                                                          | unselor                                                       |
| completed - see<br>counselor<br>Not Complete<br>Courses<br>Transferred IN<br>from outside<br>colleges<br>Any course<br>number   | NOTE: If you are so<br>R<br>Associate in A                                                                                                    | eeking a Transfer Major (<br>equirements) and<br>nts - Cañada                                                                                                    | to a four year                                                                 | University, go to www.                                                                                                    | v absist.org fo <del>r specific tra</del><br>Jegres: Progress                                                                                                    | ansfer requireme                                                                                                    | nts and see a Co                                                           | Unselor<br>Maunum Dhits Rogund:<br>Vats Evaluated:            |
| completed - see<br>counselor<br>Not Complete<br>Courses<br>transferred IN<br>from outside<br>colleges<br>Any course<br>number   | NOTE: If you are so                                                                                                    | eeking a Transfer Major )<br>equirements 29%<br>rts - Callada<br>for this set of requiremen                                                                                                    | 60 Minut<br>Your Day<br>Your Day                                               | University, go to www<br>needed<br>pres Aconcible Course V                                                                                                    | v absistorg for specific to<br>legnes Progress<br>werk GPA 18 0, Which 19 Less T                                                                                                    | ansfer requireme<br>Tian the Repured                                                                                       | nts and see a Co                                                           | Miniselor<br>Minimum Dpilts Roquiend: 4<br>Units Evaluated: 4 |
| Completed - see<br>counselor<br>Not Complete<br>Courses<br>transfermed IN<br>from outside<br>colleges<br>Any course<br>number   | NOTE: If you are so                                                                                                    | equirements Same<br>rts - Cafada<br>or this set of requiremen                                                                                                    | to a four year<br>60 Unica<br>Your Da<br>Your Da<br>Your Ital<br>A mains       | University, go to www<br>needed<br>gree Aspeciale Course V<br>ar GPA to 9, White to to<br>m of 12 units maint but                                                                                          | v absistorg for specific to<br>begreen Progress<br>Ank GPA to 0, Which to Less T<br>to Than the Required 2.0<br>sken at Cafrida College                                                                                                    | ansfer requireme<br>Tuen the Required                                                                                      | nts and see a Co                                                           | Amselor<br>Minimum Dnifs Roquinad: -<br>Uritis Évoluated: -   |
| Completed - see<br>counselor<br>Not Complete<br>Courses<br>transfermed IN<br>from outside<br>colleges<br>Any course<br>number   | NOTE: If you are so<br>Associate in A<br>Unmet conditions i<br>Your averal GPA =                                                                                                    | eeking a Transfer Major (<br>equirements ave<br>ts - Caliada<br>or this set of requiremen<br>0. Your major GPA is 0.                                                                                                    | 60 Union<br>Your Des<br>2.0<br>Your Des<br>A memoria                           | University, go to www<br>needed<br>gree Applicable Course V<br>are GPA to 9, White to to<br>are of 12 units must be t                                                                                      | v absist org for specific to<br>begreen Progress<br>Ank GPA Is 0, Which Is Less T<br>is Than the Required 2.0<br>sken at Cafiela College                                                                                                    | ansfer requireme<br>Tan the Required                                                                                       | nts and see a Co                                                           | Amselor<br>Minimum Dnits Required:<br>Units Evaluated:        |
| Completed - see<br>counselor<br>Not Complete<br>Courses<br>transferred IN<br>from outside<br>colleges<br>Any course<br>number   | NOTE: If you are set<br>Associate in A<br>Unmet conditions I<br>Vour oyers) GPA =<br>See flassic Comp                                                                                                    | eeking a Transfer Major (<br>equirements and<br>nts - Cañada<br>or Ehis set of requiremen<br>0. Your major GPA # 0,<br>ctency Requirements Bok                                                                                              | do a four year<br>do towar<br>your ba<br>your ba<br>A menta                    | University, go to www<br>needed<br>gree Applicable Course V<br>en GPA In 9, Which is to<br>an of 12 units must be t<br>Still free                                                                          | v absist org for specific to<br>begress Progress<br>Ank GPA Is 0, Which II Less T<br>as Than the Required 2.0<br>sken at Cafieds College<br>led: See Basic Competency                                                                                                    | nister requirements - r                                                                                                    | nts and see a Co<br>Cañada section                                         | unselor<br>Maunum Dnits Roguned:                              |
| Completed - see<br>counselor<br>Not Complete<br>Courses<br>transferred IN<br>from outside<br>colleges<br>Any course<br>number   | NOTE: If you are set<br>R<br>Associate in A<br>Unmet conditions I<br>Vote opped GPA<br>See flasic Comp<br>AREA 1 - ENGLE                                                                                                    | eeking a Transfer Major (<br>equirements) (20%)<br>rts - Caliada<br>or this set of requiremen<br>0. Your ratio GPA # 0,<br>ctency Requirements Bok<br>St COMMUNICATION                                                                      | do a four year<br>do thus<br>your ba<br>tai: 2.0<br>Your tha<br>A monto        | Linwessity, go to www<br>needed<br>aree Agenciate Course V<br>en GPA is 0, Winst is to<br>an of 12 units must be t<br>Still free<br>Still free<br>Still free                                               | v absist org for specific to<br>begress Progress<br>Ank GPA is 0, Which 1/ Less T<br>as Than the Required 2.0<br>sken at Cafeda College<br>led: See Basic Competency<br>led: See Basic Competency                                                                                                    | nester requirements<br>Turn the Required<br>Requirements - i<br>nglich Communic                                            | nts and see a Co<br>Cañada section<br>ation section                        | unselor<br>Micumum Dhits Rogured:<br>Viets Evaluated:         |
| a completed - see<br>counselor<br>Not Complete<br>Courses<br>transfermed IN<br>from outside<br>colleges<br>Any course<br>number | NOTE: If you are so<br>Advanced to the solution of the solution of the solutio | ecking a Transfer Major (<br>equirements) 20%<br>rts - Carlada<br>or Ehis set of requiremen<br>0, Your relor 024 # 0,<br>etersy Requirements Bok<br>et COMMUNICATION<br>CONCEPTS AND QUANTITY                                               | do a four year<br>do trea<br>your Da<br>Your Ital<br>A membra<br>see           | University, go to www<br>meeded<br>pree Aspectible Course V<br>pro GPA IN 9, Winch Is to<br>am of 12 units must be to<br>SSB free<br>SSB free<br>SSB free<br>SSB free                                      | v absistorg for specific to<br>beginest Progressis<br>Antik GPA Is 0, Which Is Less T<br>is Than this Required 2.0<br>sken at Cafieda College<br>led: See Basic Competency<br>led: See Basic Competency<br>led: See Basic Competency                                                                                                    | nusier requireme<br>Turn the Required<br>r Requirements - /<br>nglish Communica<br>Lith Concepts an                        | nts and see a Co<br>Cañada section<br>ation section<br>d Quant Reasoning   | Minselor<br>Minimum Onits Required: :<br>Units Evoluated: :   |
| I completed - see<br>counselor<br>Not Complete<br>Courses<br>transferred IN<br>from outside<br>colleges<br>Any course<br>number | NOTE: If you are so<br>B<br>Absochate in A<br>Unmet conditions I<br>Vour oyard OPA =<br>See flasic Comp<br>AREA 1 - ENGLE<br>AREA 2 - MATH<br>AREA 2 - MATH                                                                                                    | eeking a Transfer Major (<br>equinements) (20%)<br>rts - Callada<br>or this set of requiremen<br>0. Your major 02A # 0.<br>cleascy Requirements Bok<br>at COMMUNICATION<br>CONCEPTS AND QUANTIT.<br>AND HUMADITIES                          | do a four year<br>do tone<br>your ba<br>your ba<br>Your to<br>A trive HI A Son | University, go to www<br>needed<br>gree Aspectible Course V<br>enr GPA is 0, Winch is to<br>enr of 12 units multi be to<br>Still free<br>Still free<br>Still free<br>Still free<br>Still free              | v absistorg for specific to<br>begnest Progressis<br>Verk GPA Is 0, Which Is Less T<br>as Than this Required 2.0<br>sken at Cafeda College<br>led: See Basic Competency<br>led: See Basic Competency<br>led: See Basic Competency<br>led: See Basic Competency                                                                                      | noter requirements<br>Turn the Required<br>r Requirements - I<br>nglish Communics<br>tath Concepts an<br>irts and Humaniti | cañada section<br>d Quant Reasoning<br>es section                          | Minumum Onits Required:<br>Units Evoluated:                   |
| completed see<br>counselor     Not Complete<br>Courses<br>transferred IN<br>from outside<br>colleges<br>Any course<br>number    | NOTE: If you are so<br>B<br>Associate in A<br>Unmet conditions I<br>Vour oyers) GPA<br>See flasic Comp<br>AREA 1 - ENGLE<br>AREA 2 - MATH<br>AREA 3 - ARTS<br>AREA 4 - SOCIA                                                                                                    | eeking a Transfer Major (<br>equirements 25%)<br>rts - Califieda<br>for this set of requirement<br>0. Your major 624 # 0.<br>chersy Requirements Bok<br>th COMMUNICATION<br>CONCEPTS AND QUANTITA<br>AND HUMANITIES<br>L AND BEHAVIORAL SCI | 60 three<br>Your De<br>Your De<br>Your Tes<br>A THEFT                          | Linuversity, go to www<br>needed<br>gree Accessible Course V<br>ne SPA 10 9, Which is to<br>am of 12 units multiple to<br>Still free<br>Still free<br>Still free<br>Still free<br>Still free<br>Still free | v absistorg for specific to<br>legnest Progress<br>werk GPA Is 0, Which Is Less T<br>as Than this Request 2.0<br>sken at Calleds College<br>led: See Basic Competency<br>led: See Basic Competency<br>led: See Basic Competency<br>led: See Basic Competency<br>led: See Basic Competency<br>led: See Basic Competency<br>led: See Basic Competency | Tuen the Requirements<br>Inglich Concepts an<br>orts and Humaniti<br>iocial and Behavio                                    | Cañada section<br>d Quant Reasoning<br>es section<br>real Sciences section | Minister<br>Minister Drafts Roquered: 4<br>Units Evaluated:   |

📲 🏦 🙆 💽 🄬

W

A

25

- R 2/20/202

# How to update your major & goal so its reflected on DW

### Click on Update Your Student Information on WebSMART

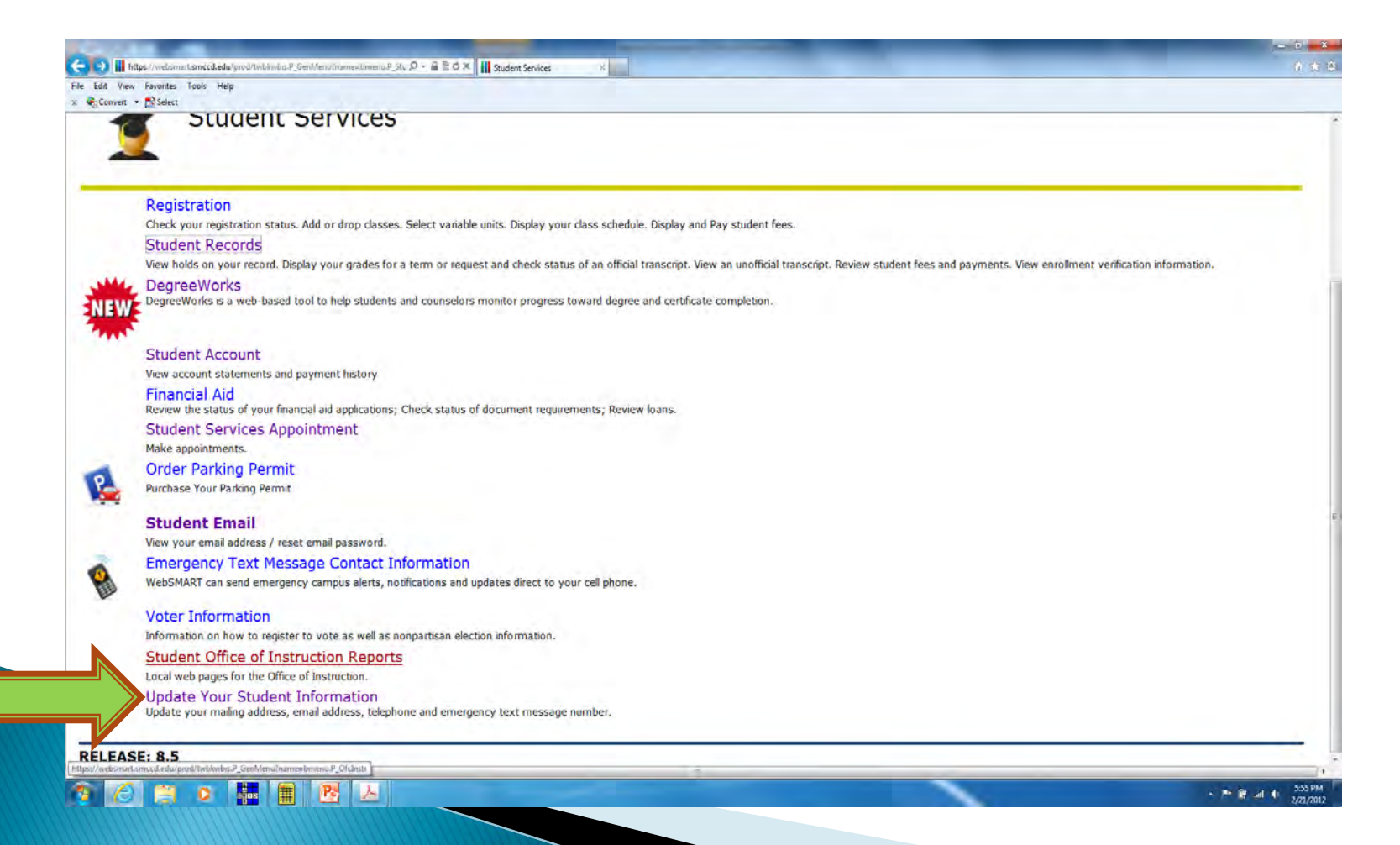

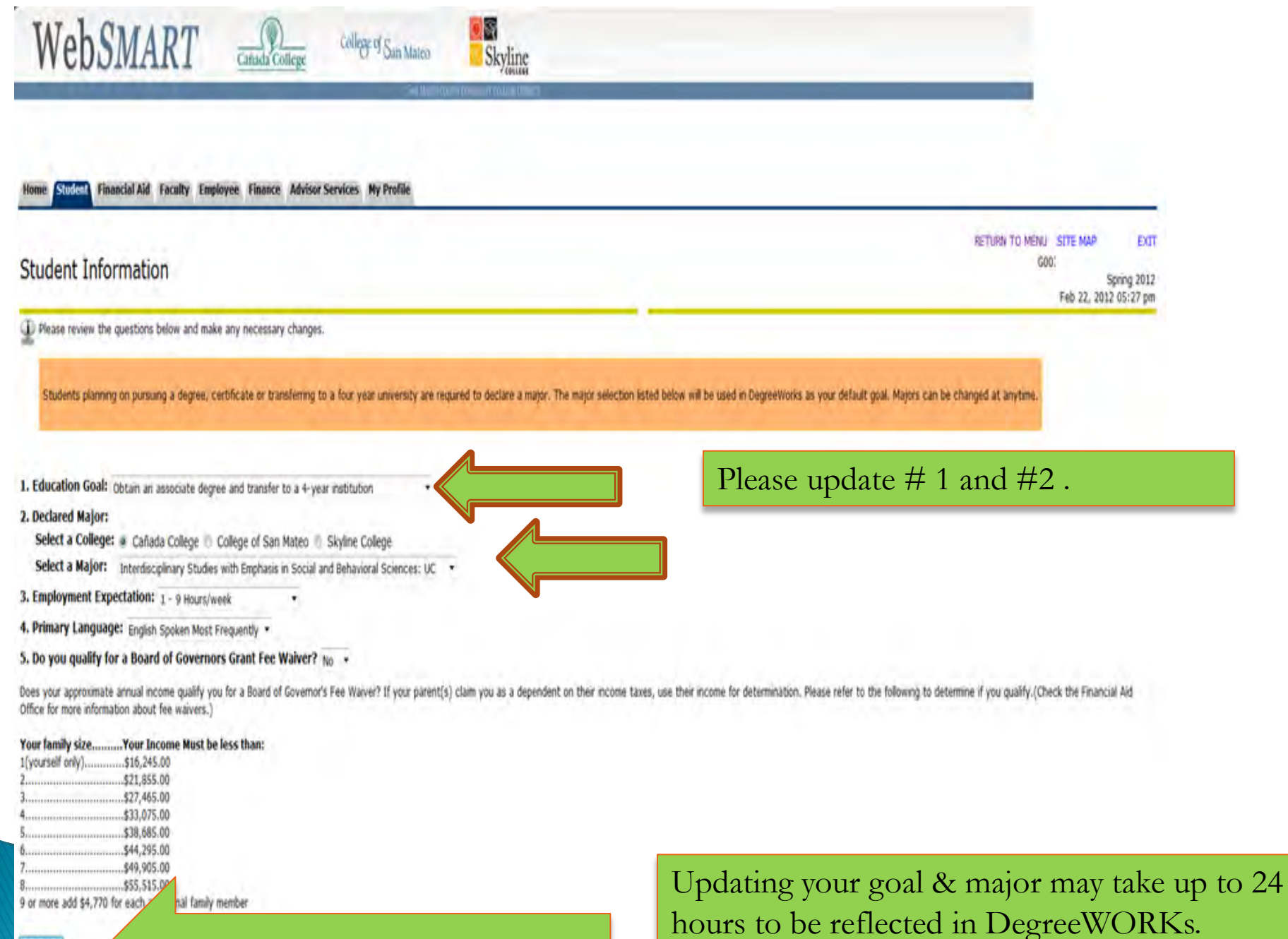

Don't forget to click on update

Update.

## Worksheet View

• DegreeWORKs worksheet is a review of completed, inprogress and outstanding courses necessary to complete your chosen program/major.

| Degree                       | Works Catada College of San Mateo                                                                                                    |  |  |  |  |  |  |
|------------------------------|----------------------------------------------------------------------------------------------------|--|--|--|--|--|--|
|                              | Back to WebSMART Print Log Out                                                                                                    |  |  |  |  |  |  |
| Find Student ID              | Id     Name     Id     Goal     Major     Last Audit     Last Refresh       AA     D490 Interdisciplinary Stu     11/07/2012     09/03/2012 at 12:00 am     Image: Content of the second second sec |  |  |  |  |  |  |
| Worksheets                   | d Plan Notes Petitions GPA Calc                                                                                                    |  |  |  |  |  |  |
|                              | Format:                                                                                                    |  |  |  |  |  |  |
| Worksheets >                 | Student View   View Save as PDF Process New Class History                                                                                                    |  |  |  |  |  |  |
| What If                      | AREA 1 - ENGLISH COMMUNICATION Still Needed: See IGETC - Area 1 - English Communication section                                                                                                    |  |  |  |  |  |  |
| what II                      | AREA 2 - MATH CONCEPTS AND QUANTITATIVE REASONING Still Needed: See IGETC - Area 2 - Math Concepts and Quant Reasoning section                                                                                                    |  |  |  |  |  |  |
| Legend                       | AREA 3 - ARTS AND HUMANITIES Set IGETC - Area 3 - Arts and Humanities section                                                                                                    |  |  |  |  |  |  |
| Complete                     | AREA 4 - SOCIAL AND BEHAVIORAL SCIENCES Still Needed: See IGETC - Area 4 - Social and Behavioral Sciences section                                                                                                    |  |  |  |  |  |  |
| for classes in-              | AREA 5 - PHYSICAL AND BIOLOGICAL SCIENCES Still Needed: See IGETC - Area 5 - Physical and Biological Sciences section                                                                                                    |  |  |  |  |  |  |
| progress                     | 🜠 AREA 6 - LANGUAGE OTHER THAN ENGLISH                                                                                                    |  |  |  |  |  |  |
| completed - see              | ETHNIC STUDIES REQUIREMENT     Still Needed: See Ethnic Studies - Cañada section                                                                                                    |  |  |  |  |  |  |
| counselor                    | See Major Requirements Below Still Needed: A required Audit block was not found. Please see your counselor.                                                                                                    |  |  |  |  |  |  |
| Not Complete<br>Courses      | Rasic Competency Requirements - Cañada                                                                                                    |  |  |  |  |  |  |
| transferred IN               |                                                                                                    |  |  |  |  |  |  |
| (1) from outside<br>colleges | Reading     Still Needed: 1 Class in ENGL 100 or READ 836                                                                                                    |  |  |  |  |  |  |
| Any course                   | Writing     Still Needed: 1 Class in ENGL 100 or 400 or 836                                                                                                    |  |  |  |  |  |  |
| <sup>e</sup> number          | ■ Math Still Needed: 1 Class in MATH 120 or 123:275 or BIOL 225 or CHEM 210 or CIS 284 or 285 or 287 or ENGE or 111 or 210 or 215 or 260 or 261 or 270 or PHYS 210 or 211 or 221 or 260 or 270                                                                                                    |  |  |  |  |  |  |
|                              | BASIC COMPETENCY REQUIREMENTS                                                                                                    |  |  |  |  |  |  |
|                              | 2 Units in ADAP 100:689 or AQUA 109:689 or COMB 301:680 or DANC 105:689 or FITN 106           or INDV 101:689 or TEAM 100:689 or VARS 100:689 Except DANC 440 or 391 or FITN 240 or 245 or 250 or 251                                                                                                    |  |  |  |  |  |  |
|                              | IGETC - Area 1 - English Communication                                                                                                    |  |  |  |  |  |  |

## WHAT - IF

| + C https://                                          | websmart. <mark>smccd.ed</mark> u | u/dgwp/IRISLink.( 🔎 – 🔒 🗟 🖒      | × 🕕 Cañada      | College    | SMCCD DegreeWorks Prod 🗶       |         |
|-------------------------------------------------------|-----------------------------------|----------------------------------|-----------------|------------|--------------------------------|---------|
| x Convert •                                           | Select                            |                                  | _               |            |                                |         |
| Degree                                                | Works                             | Canada Colleg                    | College         | San Mateo  | Skyline                        |         |
|                                                       | Back to WebSN                     | IART                             |                 |            | Print                          | Log Out |
| Student ID                                            | Name                              | Goal Major                       |                 | Last Audit |                                |         |
| G00                                                   |                                   | AA 🔻 I506 Busin                  | ess Administrat | 02/01/2013 |                                |         |
| Worksheets                                            | d Plan GPA (<br>Format:           | Calc                             |                 |            |                                |         |
| Worksheets                                            | Student View                      | <ul> <li>Process What</li> </ul> | :-If            | 1          | Click on "What If" on the left |         |
|                                                       | What-If                           |                                  |                 |            | Chek on what it on the left    |         |
| What If                                               | Degree                            | e Pick a Degree                  |                 |            | hand side.                     |         |
| egend                                                 | Academic Yea                      | r Pick an Academic Year          |                 | 2.         | Select a degree and academic   |         |
| Complete except                                       | Choose Your D                     | ifferent Areas of Study          |                 |            | Vear                           |         |
| for classes in-                                       | Select an iten                    | n to add it to your Chosen Area  | of Study        |            | ycai.                          |         |
| progress                                              | College                           | Pick a College                   |                 | 3.         | Select a college and major.    |         |
| Partially<br>completed - see                          | Major                             | Please Select a College First    |                 | 4.         | Click on process "What If"     |         |
| Not Complete                                          | Concentration                     | Please Select a Major First      |                 |            | once you have completed all    |         |
| Courses<br>transferred IN<br>from outside<br>colleges |                                   |                                  |                 |            | three steps.                   |         |
| Any course                                            |                                   |                                  |                 |            |                                |         |

## **Student Educational Plan**

#### Page 1 of 2

**Student Educational Planner** 

| Student         |                                           |
|-----------------|-------------------------------------------|
| Student ID      |                                           |
| Current Term    | Fall 2012                                 |
| Description     | CAN -EOPS, CERTIFICATE (MED ADMIN ASSIST) |
| Academic Year   | Academic Year 2012-2013                   |
| Active/Inactive | Active Plan                               |
| Last Modified   | 10/30/2012 by Aranyakul, Siriporn         |
|                 |                                           |

It is important that students meet with a counselor to develop a Student Education Plan, courses that students need to take to reach a educational goal.

| Fall 2012 |       | Spring     | 2013  | Summer 2013 |       |
|-----------|-------|------------|-------|-------------|-------|
| Course    | Units | Course     | Units | Course      | Units |
| ESL 923   | 5     | ESL 913    | 5     | LCTR 151    | 1     |
| LCTR 823  | 1     | ESL 924    | 5     |             | 0     |
| LCTR 832  | 1     | CBOT 430   | 1.5   |             | 0     |
| MATH 120  | 5     | LCTR 840   | 1     |             | 0     |
|           | 0     |            | 0     |             | 0     |
|           | 0     |            | 0     |             | 0     |
|           | 0     |            | 0     |             | 0     |
|           | 0     |            | 0     |             | 0     |
|           | 0     | 1. T. C. D | 0     |             | 0     |
| Total     | 12    | Total      | 12.5  | Total       | 1     |

| ▷ Fall 2013 |       | ▷ Spring                                                                                                    | 2014  | Summer 2014 |       |
|-------------|-------|----------------------------------------------------------------------------------------------------|-------|-------------|-------|
| Course      | Units | Course                                                                                                    | Units | Course      | Units |
| ESL 914     | 5     | ENGL 100                                                                                                    | 3     | BIOL 130    | 3     |
| ESL 400     | 5     | MEDA 110                                                                                                    | 3     |             | 0     |
| CBOT 431    | 1.5   | MEDA 100                                                                                                    | 3     |             | 0     |
| FITN 117    | 1     | MEDA 115                                                                                                    | 3     |             | 0     |
|             | 0     | and the second second s | 0     |             | 0     |
|             | 0     |                                                                                                    | 0     |             | 0     |
|             | 0     |                                                                                                    | 0     |             | 0     |
|             | 0     |                                                                                                    | 0     |             | 0     |
|             | 0     |                                                                                                    | 0     |             | 0     |
| Total       | 12.5  | Total                                                                                                    | 12    | Total       | 3     |

| ⊳ Fall 2 | 014   |             |       |        |       |
|----------|-------|-------------|-------|--------|-------|
| Course   | Units | Course      | Units | Course | Units |
| MEDA 111 | 3     | Color March | 0     |        | 0     |
| MEDA 140 | 3     |             | 0     |        | 0     |
| MEDA 160 | 3     |             | 0     |        | 0     |
| MEDA 190 | 3     |             | 0     |        | 0     |
|          | 0     |             | 0     |        | 0     |
|          | 0     |             | 0     |        | 0     |
|          | 0     |             | 0     |        | 0     |
|          | 0     |             | 0     |        | 0     |
|          |       |             |       |        |       |

11/7/2012